- 1. Optional: make a copy of the check for testing
- 2. Open the check dashboard and search for the affected time period
  - a. When did the check fail? Is there a pattern amongst other failed runs?
  - b. Does the check regularly fail on the same step, or intermittently?
  - c. Is this the first time the check has failed on this step?
  - d. Was the alert for a specific location or across locations?
  - e. In the check settings hit 'Test' and look at the screenshots
  - f. Look for clues in the steps preceding the failure
  - g. Compare the waterfall chart for a failed run to a waterfall for a successful run
- 3. In the check settings hit 'Test' and look at the screenshots
  - a. Look for clues in the steps preceding the failure
- 4. Compare the waterfall chart for a failed run to a waterfall for a successful run
  - a. Look for differences which may provide insight into the failure
- 5. Were recent changes made to the page or site that may have affected the check?
- 6. Open 'Inspect Element' in browser and replicate steps locally until you reach the page with the failed step
  - a. Select Command(/Control) + F and search for selector to confirm it's present on the corresponding page
- 7. If there are other selectors for the element, try them out and hit 'Test' in Rigor
  - a. This Scripting Guide is a great resource for setting up and troubleshooting Real Browser checks